# **EXAMPLE 1 A CONTRACT OF A CONTRACT OF A C**

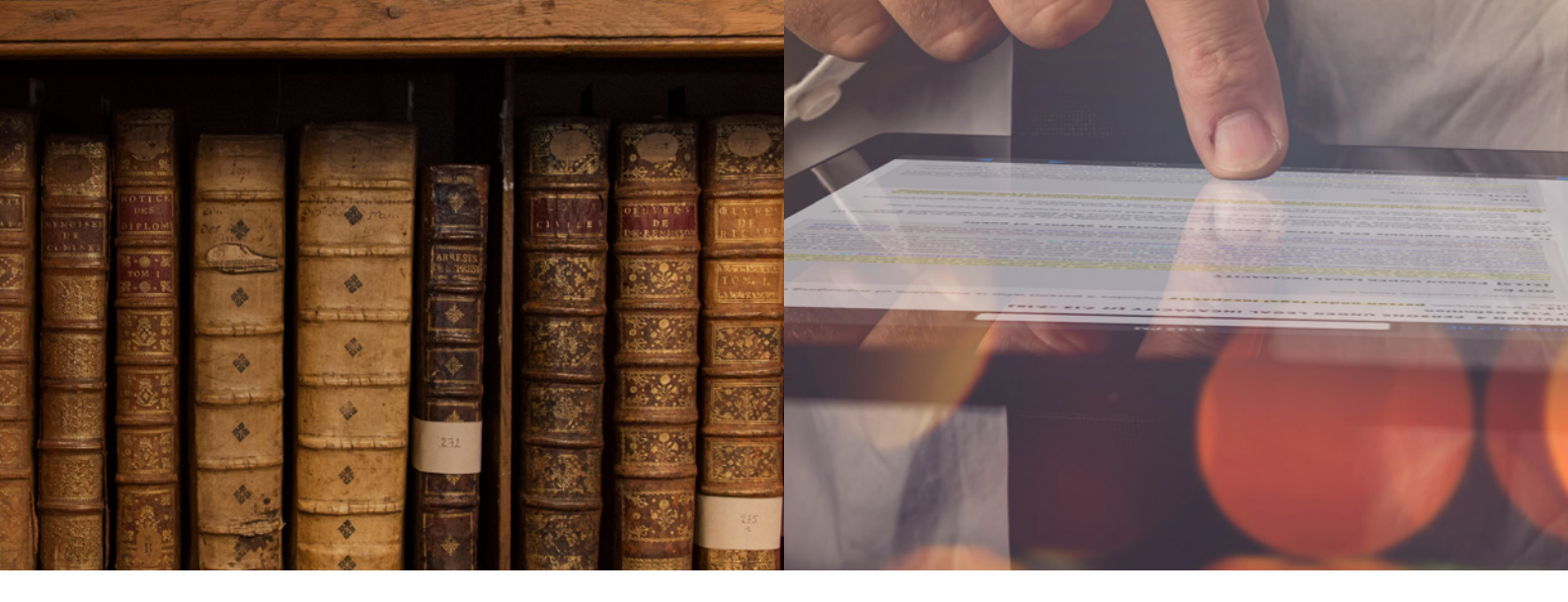

# Learning how to use Lexis Red®

FOR WINDOWS 7 COMPUTERS & LAPTOPS

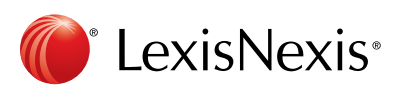

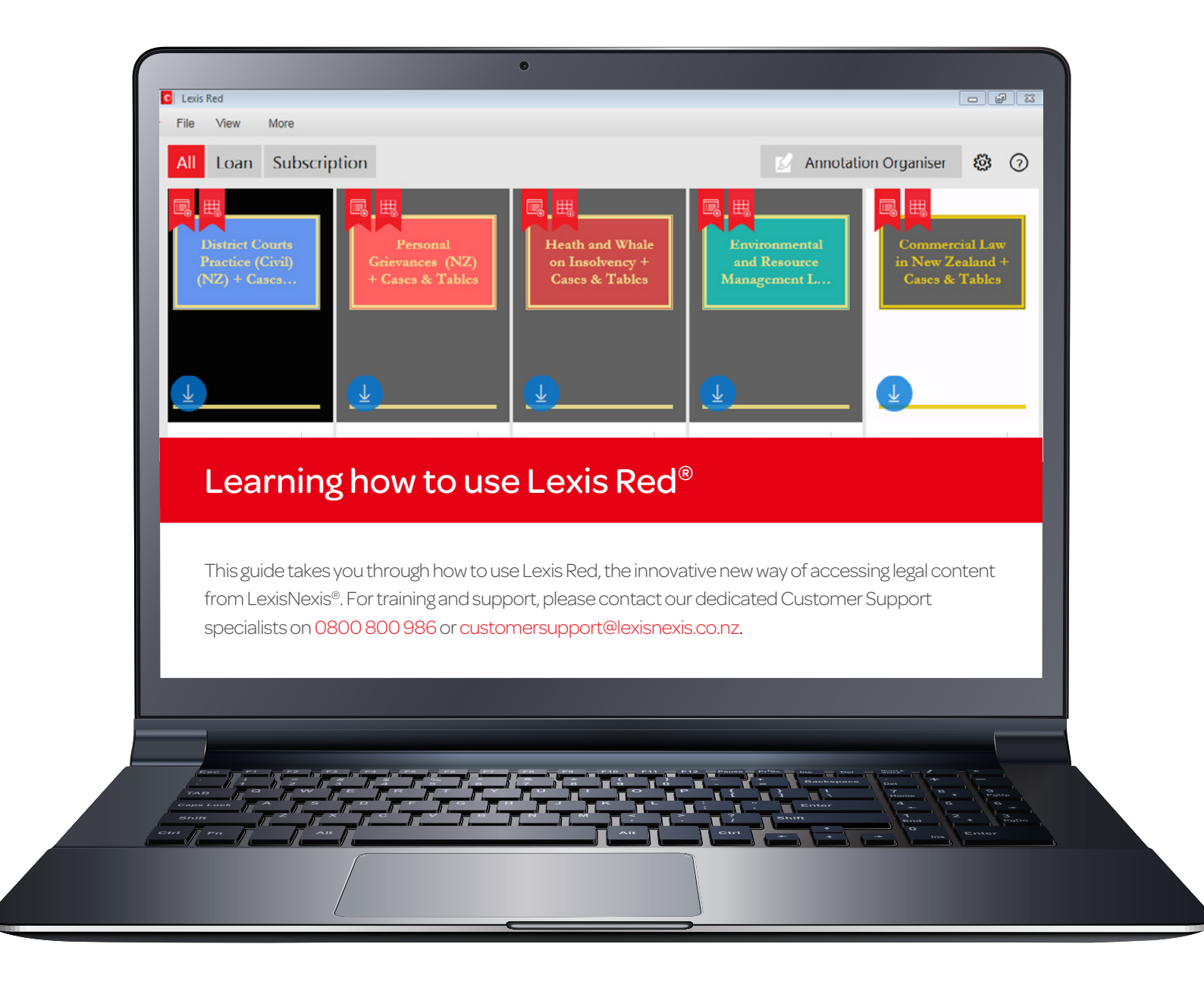

### Page 1: Downloading and Logging in to Lexis Red®

### Page 2: Your publication home screen

- Downloading your publications
- Downloading publication updates
- More information about your publications
- Opening a publication
- Editing the order of your publications

### Page 3: Browsing Content

- Browsing through the table of contents
- Navigating back and forth through pages
- Increasing and decreasing font size
- Emailing or printing content
- Accessing your recent reading history on this device
- Browsing your annotations within a publication
- Searching within a publication

### Page 4: Creating annotations

- Adding a highlight
- Copying text
- Adding a note
- Adding a tag

### Page 5: Editing your annotations

- Editing highlights
- Editing notes
- Editing tags

# Page 6: Accessing and editing your annotations from the home screen

- Browsing and viewing annotations
- · Searching annotations across all publications
- Editing annotations
- Orphan annotations

### Page 7: Syncing annotations across devices

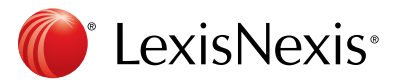

# Downloading and logging in to Lexis Red®

Download the Lexis Red app from the Lexis Red microsite, and then tap on the Lexis Red app on your tablet or laptop.

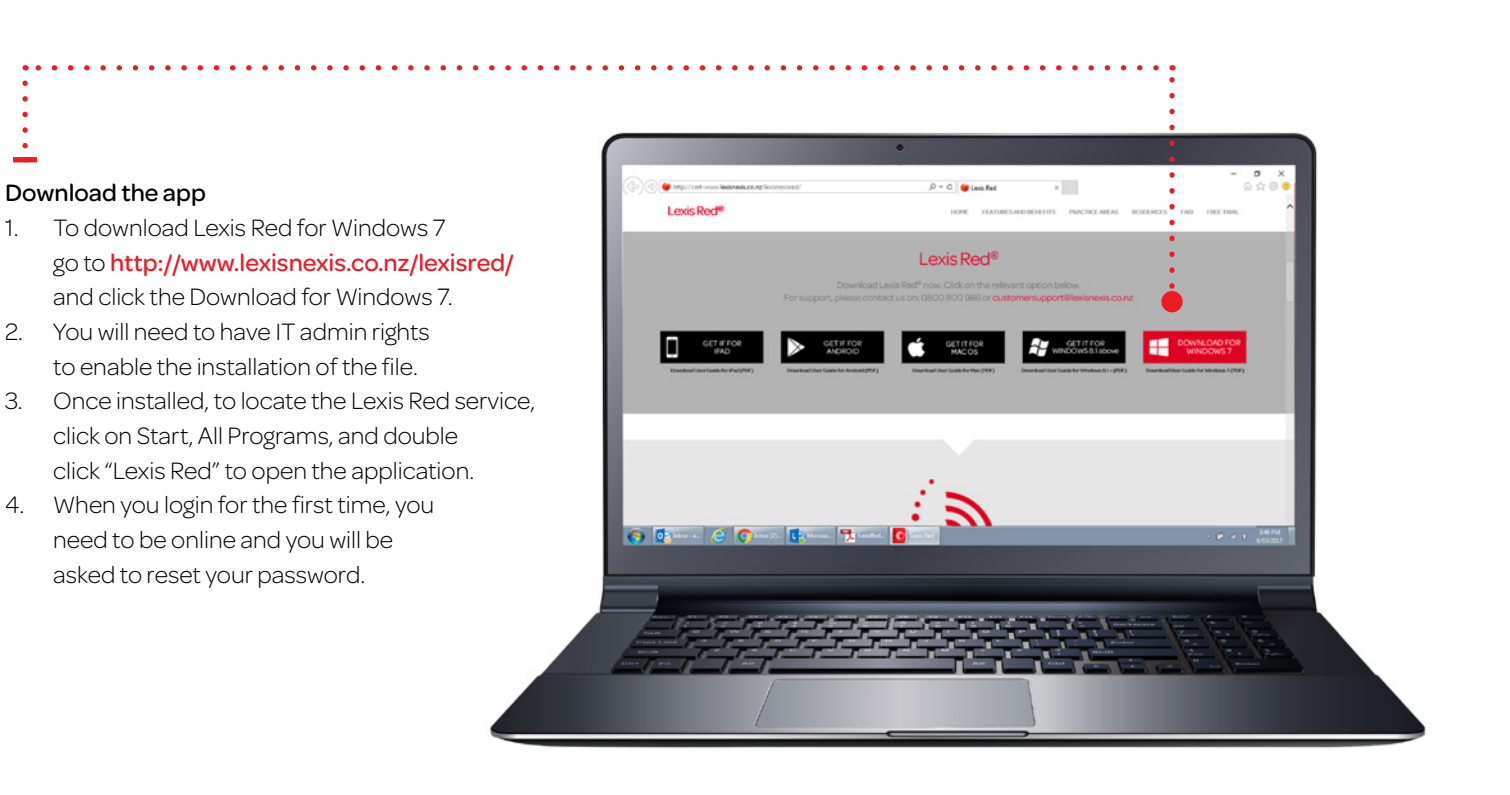

### Select 'New Zealand' from the "Country" drop-down menu.

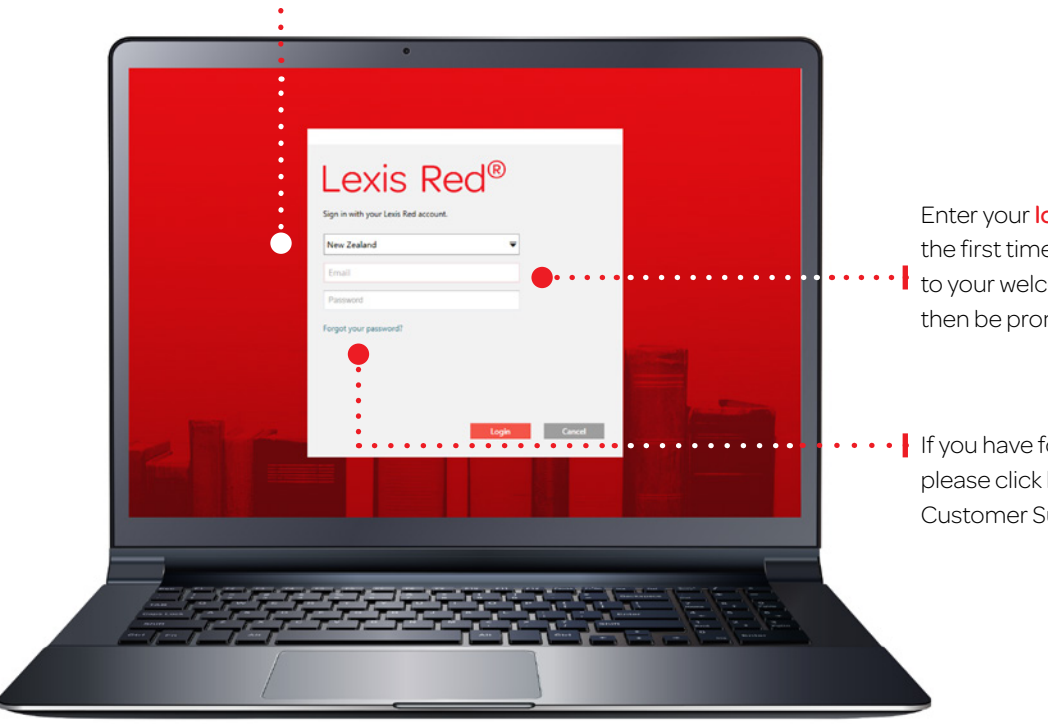

Enter your login email and password. If this is the first time you are trying to log in, please refer to your welcome email for login details. You will then be prompted to change your password.

• If you have forgotten your password, please click here to reset or contact Customer Support for assistance.

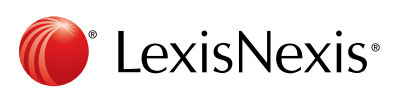

# Your publication homescreen

Once you have logged in, you will see your home screen. This is where you can view all subscribed publications, and download updates for each of them.

### More information

To see more information about a publication, click the **info button**.

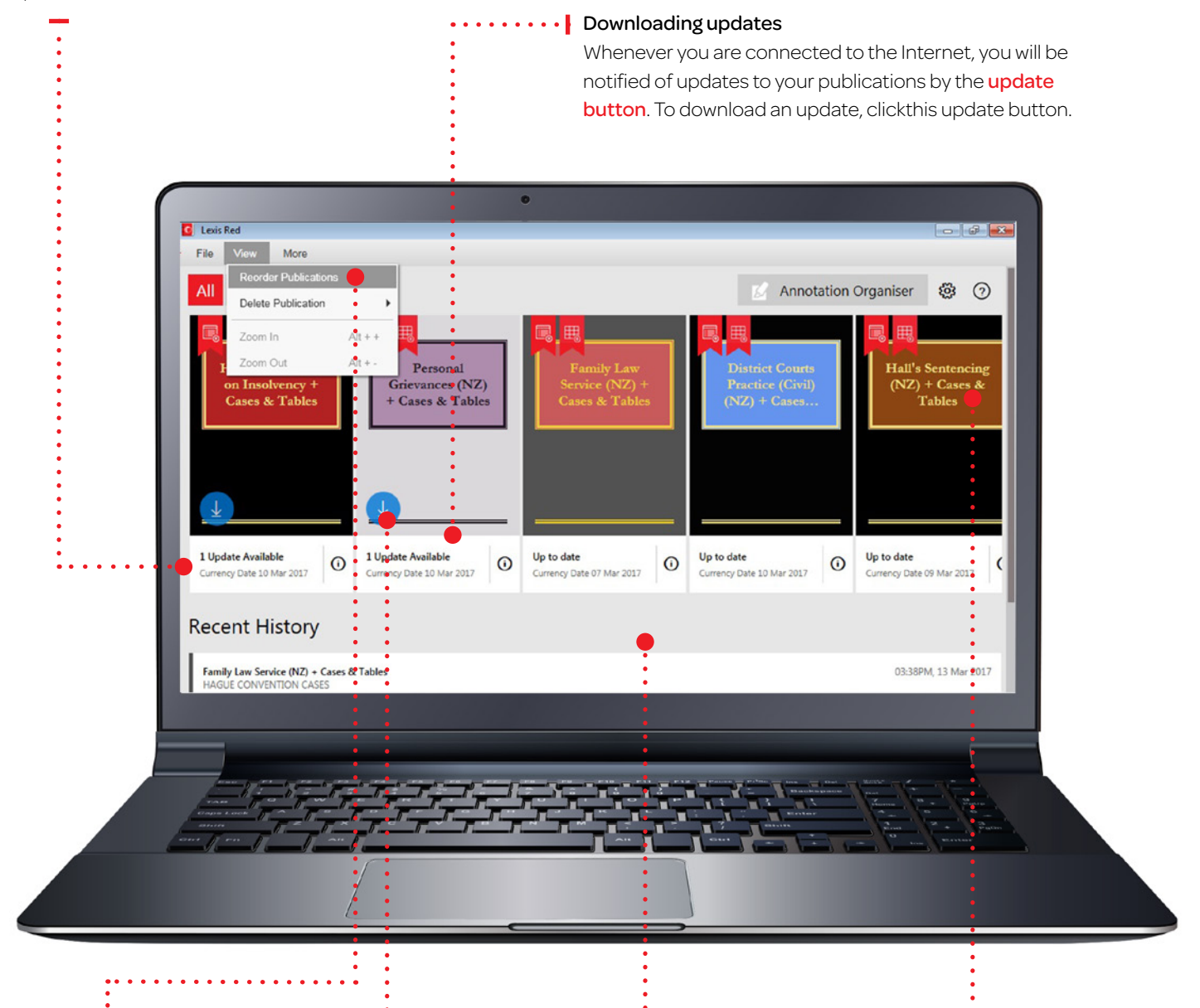

# Editing the order of your publications

Click the **edit button**, then hold and drag the publications into the order you want using the three line symbol.

### **Downloading publications** To download your publications onto your device, click the **download button**.

### Recent history

View your recent history on this device – displays the last 10 documents accessed.

### **Opening publications** To open a publication,

click on the **front cover**.

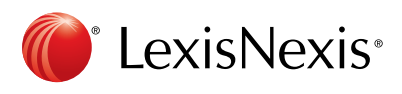

# **Browsing content**

Once you have opened a publication, you are free to browse and search the content.

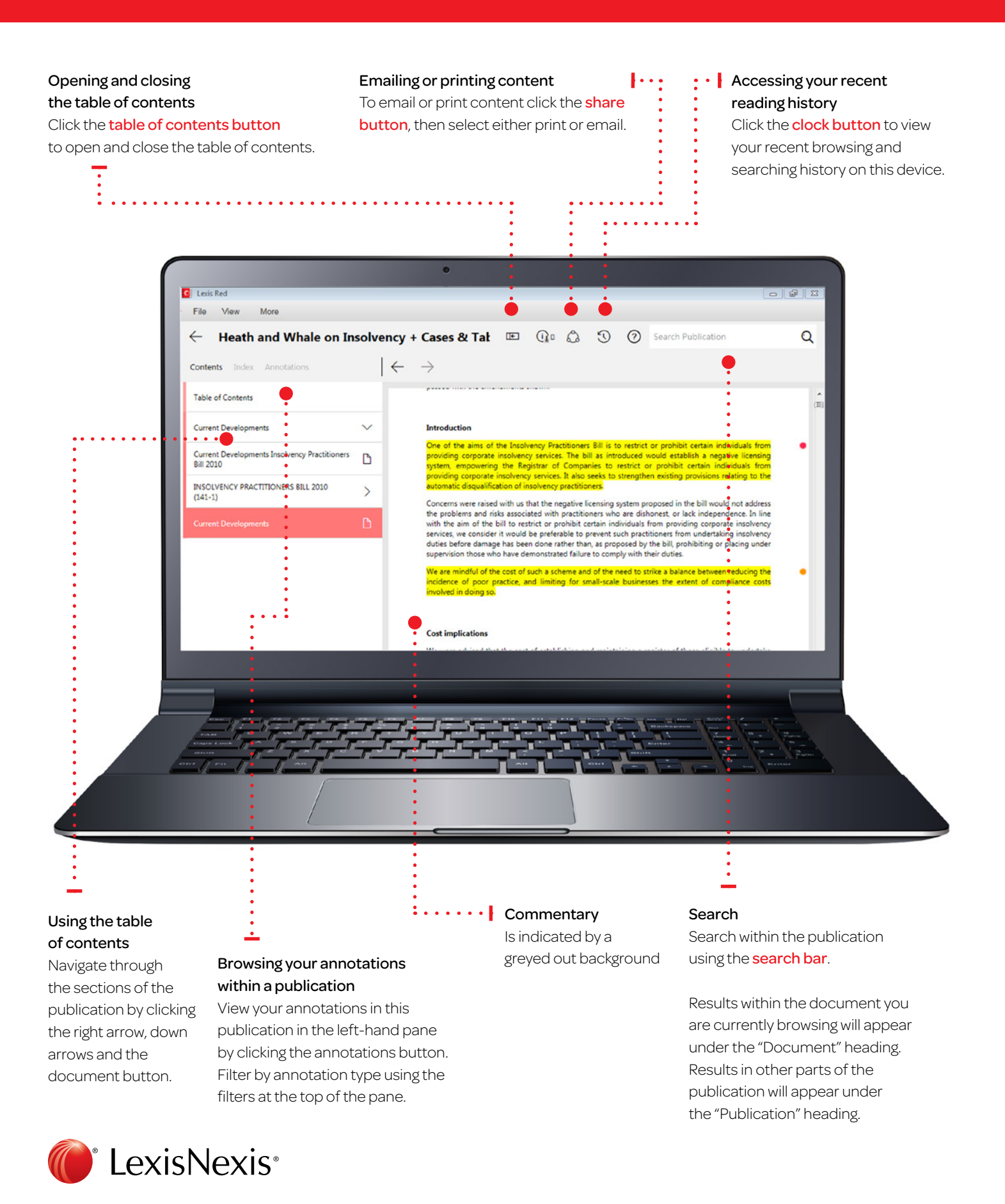

# **Creating annotations**

On a Lexis Red<sup>®</sup> publication you can highlight, tag (bookmark), add notes and copy the text.

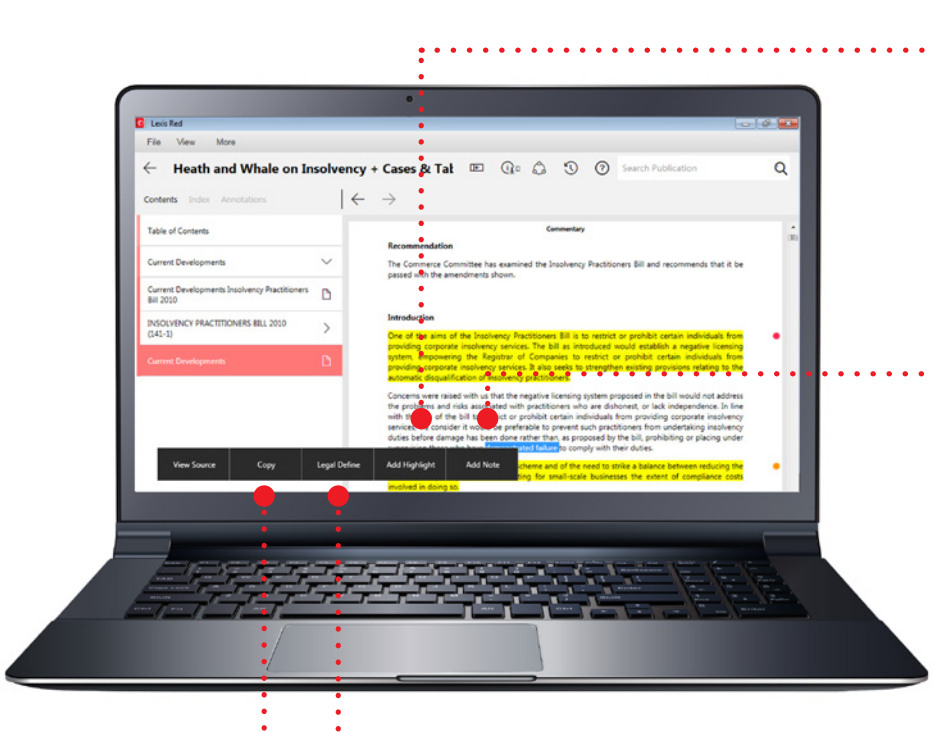

### Adding a highlight

To highlight, click and drag the desired word/s, right click with your mouse and select **'Add Highlight'**.

### Adding a note

To add a note to a highlighted section of text, click on any word in the highlighted section and then click **'Add Note'**. A note screen will pop up for you to type your notes—they will be autosaved. Click outside of the annotation screen to continue reading.

### Legal Define

This is a dictionary within Lexis Red. Click and hold a word and click **'Legal Define'**—this will give you the meaning of the word, or you can search the web by clicking "Search Web" from the pop-up box.

### Copying Text

To copy the text, click and drag to highlight the text you need to copy, then right click with your mouse and select **'Copy'**.

### Adding a tag

Once you highlight a section of text, a box will pop up for you to select a tag. Click the tag(s) you want and a tick will appear. You can create tags for file numbers, client names etc.

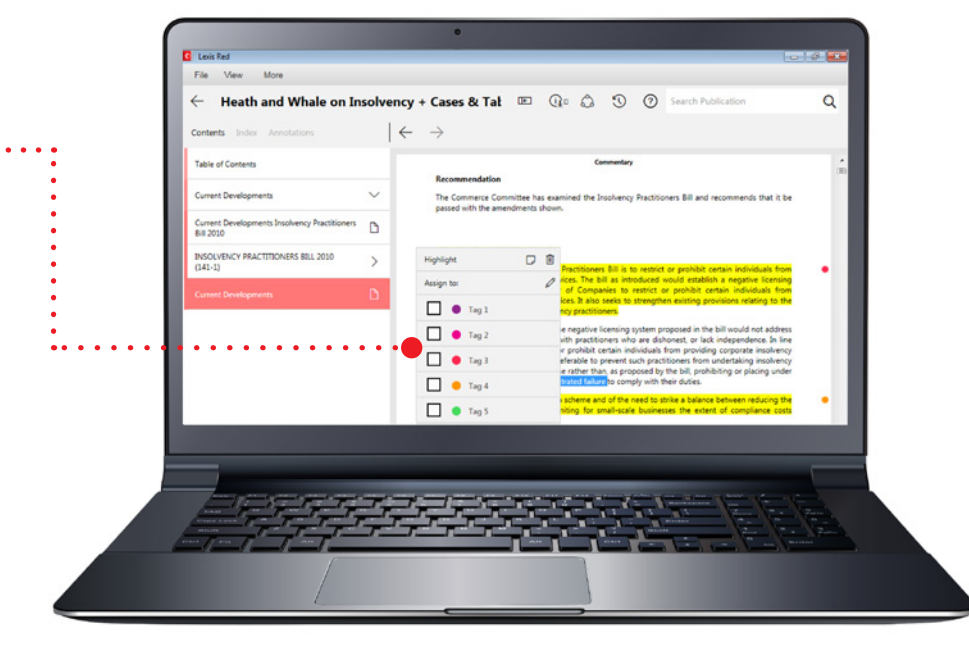

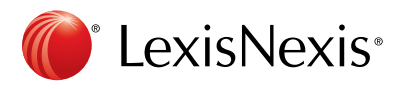

# **Editing your annotations**

Annotations can be edited from within a publication.

### Editing highlights - adjusting the highlighted area

To highlight more: Click on a highlighted word and drag to cover the extra content you want to highlight. Right click with your mouse, then select 'Edit annotation'.

To highlight less: Click on the highlighted area and right click with your mouse, then select 'delete annotation'. You can then re-highlight the relevant area.

NOTE: Deleting a highlight will also delete any associated tagging or notes.

.....

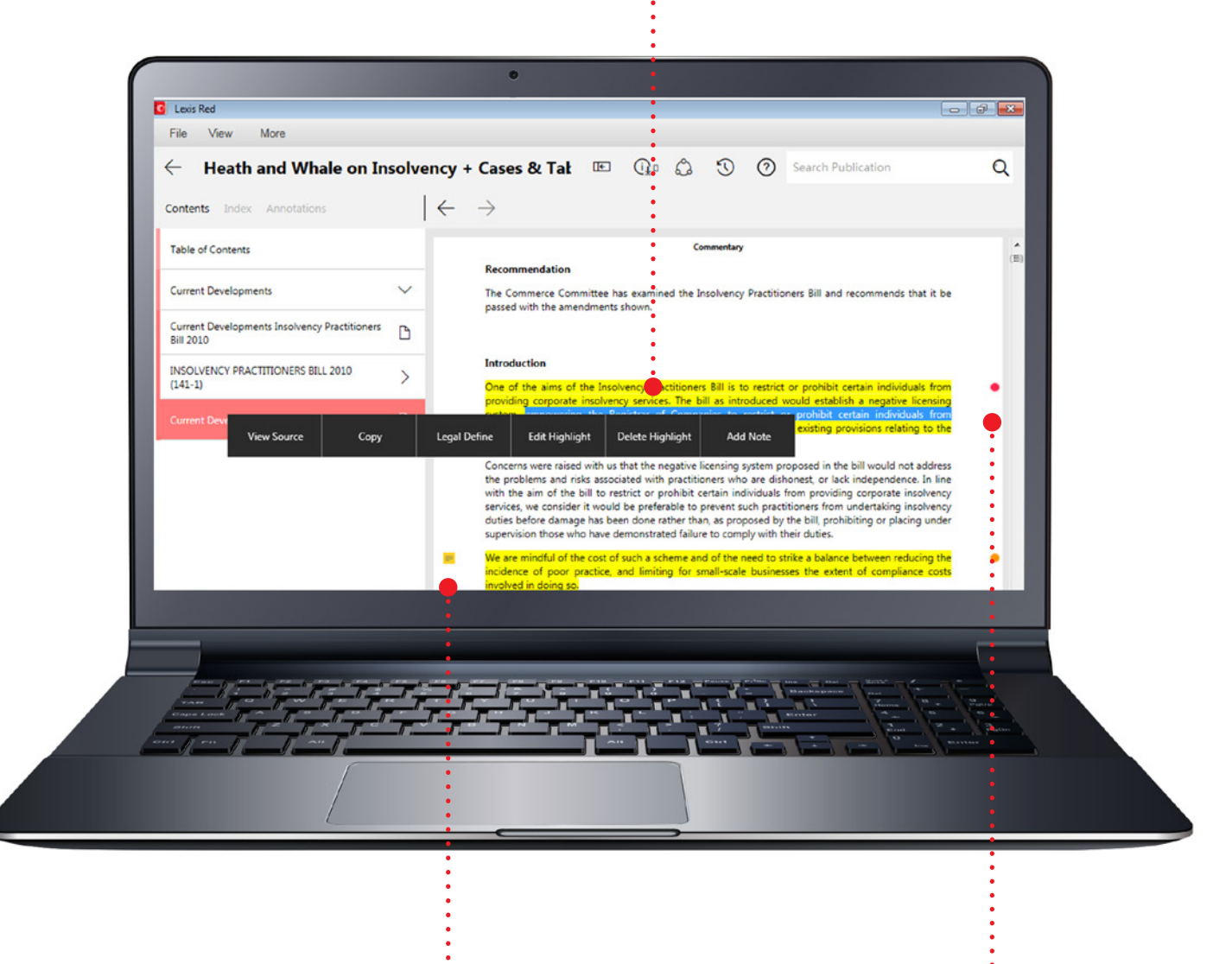

### **Editing notes**

Click the note icon on the left-hand side of the text.

### Editing tags

· [· · · · · i

To edit a tag, click the tag icon (a coloured circle) on the right-hand side of the text.

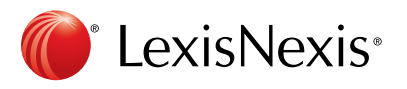

# Accessing and editing your annotations from the homescreen

Use the search bar to search across all

Annotations can be viewed and edited from the homescreen using the annotations button.

**Filter your annotations** to show notes, tags, highlights or orphans.

Orphaned notes are those which were attached your annotations in all publications. Change the home screen to sections of text which have been removed or view from Publications substantially amended during a content update. to Annotations by clicking the annotations button. Edit the names of the tags. • @ E More Ø 𝔅 Ø Search Annotations XP Annotations 1 All Tags All Notes Highlights Orphans ~ O No tao ting (NZ) + Cases & Tables 10 Mar 2017 > ntroduction: Principles of Sentencing > L3 THE AIMS AND OBJECTIVES OF SENTENCING Tag 1 ~ • Tag 2 ~ Add a note. Tag 3 • Tag 1 🗸 😑 Tag 4 Family Law Service (NZ) + Cases & Tables 10 Mar 2017 > + Cases > N P J v T C J - BC201266742 ~ Tag 5 N P J v T C J [2012] N2 March 1999 and [T] bo on 14 June 2003. [J] and [T] ar dren of INPJI the app Add a note Tag 2 Family Law Service (NZ) + Cases & Tables 10 Mar 2017 > Legislation > Maori Adopti s (ss 18, 19) Test 4 • Tag 2 Family Service (NZ) + Cases & Tables 10 Mar 2017 . . . . . . . . Filter annotations by tags. To edit or remove a tag, click the tag icon.

To edit a note, click the **note icon**.

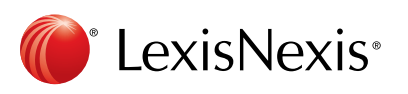

# Syncing annotations across devices

Annotations automatically sync across multiple devices when you connect to the internet.

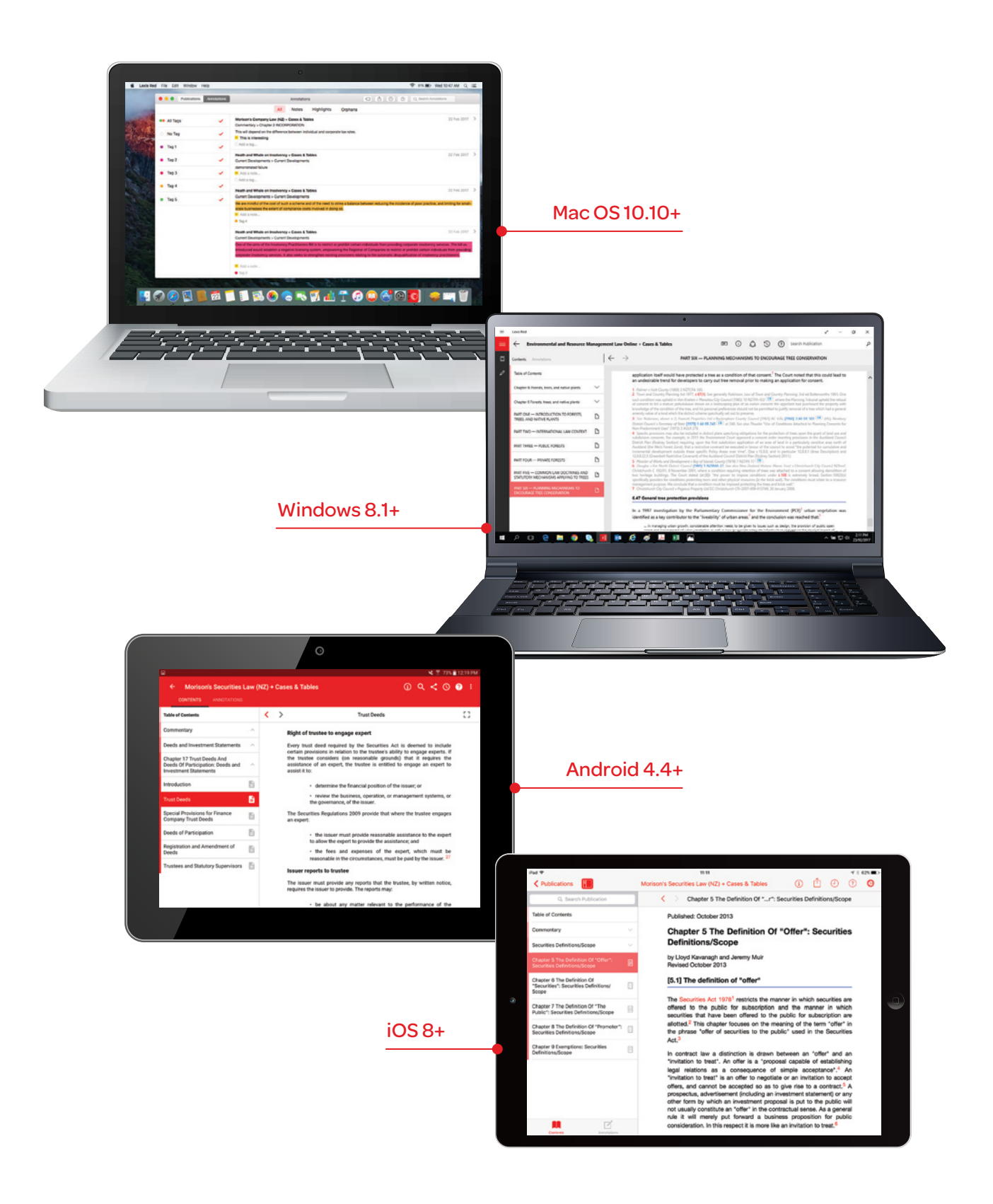

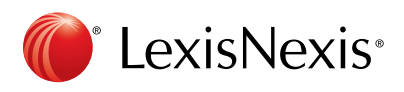